Installing and Setting up the Beesender package

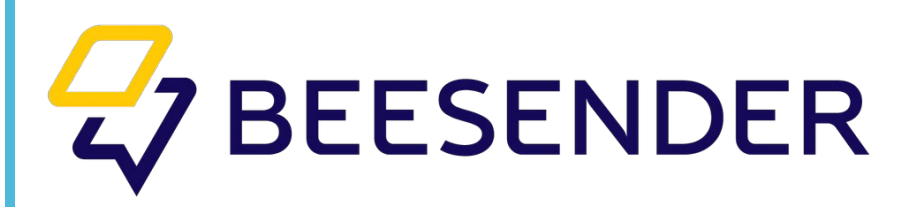

# Content

| Introduction      | 3    |
|-------------------|------|
| Operator features | 4    |
| Chat card         | . 17 |
| Chats section     | . 20 |

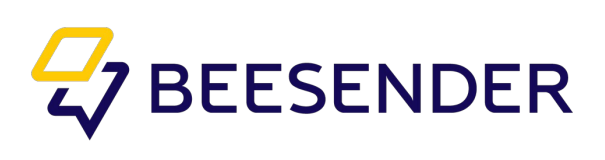

### Introduction

Beesender is an add-on to Creatio that helps you unite all communication channels in one system. You can interact with employees, partners and clients through social networks, messengers, widgets on your sites, e-mail, IP-telephony, SMS and Viber sending with Beesender.

Beesender Operator is adding a possibility to chat with clients and employees from Creatio's communicational panel (with chat history). Operators can send quick answers (templates), Knowledge Base articles, start business processes directly from the operator's working window or transfer chats to another operators, groups and chatbots.

Beesender Operator is created for companies with contact centers and support services. This product's purpose is to accelerate employees' work by creating a multifunctional workplace. Such companies make operators' work easier, because all communication comes from one place – operator's working window. Clients may choose any communication channel, whether it's messenger, widget or social network.

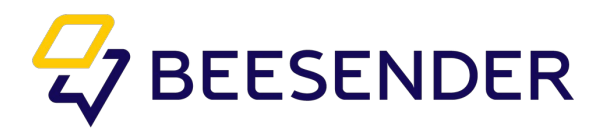

### **Operator features**

Once you set up Beesender, a new element appears in communication panel of the operator. Click it to open operator's working window.

| Ξ    | • + <                          | Cre | eatio                                       |                                | What can I do for you? |                   |
|------|--------------------------------|-----|---------------------------------------------|--------------------------------|------------------------|-------------------|
| Mark | eting 👻                        |     | Processes                                   |                                |                        | ä                 |
| :    | Contacts                       |     | Process library<br>Process log              |                                |                        |                   |
|      | Campaigns                      |     | Users and administration                    |                                |                        |                   |
| @    | Email                          |     | System users                                |                                |                        | -                 |
| ¢    | Landing pages<br>and web forms |     | Organizational roles<br>Functional roles    |                                |                        | 0                 |
| ę    | Events                         |     | Object permissions<br>Operation permissions |                                |                        |                   |
| 21   | Leads                          |     | Audit log<br>Change log                     | 📜 Marketplace                  |                        | $\mathbf{\Theta}$ |
|      | Accounts                       |     | External access                             |                                |                        | G                 |
| al   | Dashboards                     | 2.  | Portal setup                                | Amazon CloudFront connector    |                        | 0                 |
|      | Marketing plans                |     | Portal organizational roles                 | Advanced Excel reports manager |                        | •                 |

Select status "Online" so the operator can receive incoming chats.

| Offline        | It is selected at the end of the working day. In this case, new chats will no longer be assigned to this operator.                                                                                                    |
|----------------|----------------------------------------------------------------------------------------------------|
| Do not disturb | This status allows you to select one of the categories due to which the operator may be busy. They are necessary in order to further be able to create adequate analytics on the work of the operator. At this time, new chats are also not coming. |

Operator should redistribute those chats that are currently open before leaving the

| Ξ     | • + <           | Cre | atio                            | What can I do for you?                        |                   |            |          |
|-------|-----------------|-----|---------------------------------|-----------------------------------------------|-------------------|------------|----------|
| Marke | eting 🔻         |     | Processes                       |                                               |                   |            | Offline  |
| -     |                 |     | Process library                 |                                               |                   | Dinner     | DND +    |
| -     | Contacts        |     | Process log                     |                                               |                   | Coffee     |          |
|       | Campaigns       |     |                                 |                                               |                   | Smoke Time |          |
| ~     |                 | -   | Users and administration        |                                               |                   | Rest       | 0        |
| @     | Email           |     | System users                    |                                               |                   | Toilet     | <b>V</b> |
| Ċ     | Landing pages   |     | Organizational roles            |                                               |                   | Busy       |          |
| Š     | and web forms   |     | Object permissions              |                                               |                   |            |          |
|       | Events          |     | Operation permissions           |                                               |                   |            |          |
| 580   | Lorde           |     | Audit log                       |                                               |                   |            |          |
| 241   | Leaus           |     | Change log                      | 📜 Marketplace                                 |                   |            | ā        |
|       | Accounts        |     | External access                 | 00                                            |                   |            | U        |
| -0/   |                 | (0) |                                 | Meuse ABM & person-based advertising platform | ⊜                 |            | > 🐌      |
|       | Dashboards      | 20  | Portal setup                    | Advanced dashboards designer                  | (12:44:41] Hello! |            |          |
|       | Marketing plans |     | Portal users                    | PandaDoc - advanced document                  |                   |            |          |
| -     |                 |     | Portal functional roles         | management                                    |                   |            |          |
| 2     | Chats           |     | Set up portal main page         | GDPR compliance toolkit                       |                   |            |          |
|       |                 |     | Set up portal user profile page | All solutions >>>                             |                   |            |          |
|       |                 |     | Set up portal organization page |                                               |                   |            |          |

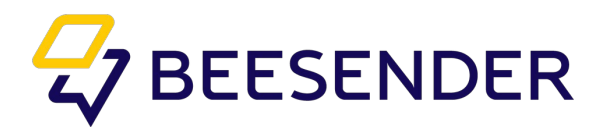

After that, the operator may receive new messages. New message notifications come in 4 different types:

• Push notifications. If the operator is authorized in the system, but is not located on this tab in the browser, he will still receive a notifications about the new messages (if it allowed in browser settings).

• The number of open chats in the operator window item on the communication panel.(1)

- Animation highlighting of new messages in the operator window.(2)
- Sound notification of a new message.

| ≡     | • + <           | Creatio                         | What can I do for you?                   | <ul> <li>9</li> </ul>                 |
|-------|-----------------|---------------------------------|------------------------------------------|---------------------------------------|
| Marke | eting 👻         | Processes                       |                                          | × a                                   |
| *     | Contacts        | Process library<br>Process log  |                                          |                                       |
|       | Campaigns       |                                 |                                          |                                       |
| 0     |                 | Let Sers and administration     |                                          |                                       |
| @     | Email           | System users                    |                                          | 1 1 1 1 1 1 1 1 1 1 1 1 1 1 1 1 1 1 1 |
| es.   | Landing pages   | Organizational roles            |                                          |                                       |
|       | and web forms   | Functional roles                |                                          |                                       |
| Q     | Events          | Object permissions              |                                          |                                       |
| ¢     |                 | Operation permissions           |                                          |                                       |
| 2     | Leads           | Change log                      | Marketplace                              | <b>U</b>                              |
| 89    | A               | External access                 |                                          |                                       |
|       | Accounts        |                                 |                                          |                                       |
| -11   | Dashboards      | Portal setup                    | File manager                             |                                       |
|       |                 | Portal users                    | Questionnaire management                 | (12:44:41) Hello!                     |
|       | Marketing plans | Portal organizational roles     | Website visitors identification          |                                       |
|       |                 | Portal functional roles         |                                          |                                       |
| 2     | Chats           | Set up portal main page         | FedEx connector                          |                                       |
|       |                 | Set up portal user profile page | All solutions >>                         |                                       |
|       |                 | Set up portal organization page |                                          |                                       |
|       |                 |                                 |                                          |                                       |
|       |                 | Minimum Import and integration  | Developer's guide to bpm'online platform |                                       |

When you click on the dialog, the operator will see the entire message history with the client

(if the client has previously communicated with the chatbot, for example) or just messages to the operator. You cant also find in this window the name and photo of the client from the messenger, if the client writes for the first time. (If a person writes with the widget on the site,

these fields will be empty, but in this case, the operator has other options, which will be discussed below).

If the client does not write for the first time, then most likely he was already added to the contact card in the system, so instead of the nickname

from the messenger, there will be a full name from the contact card.

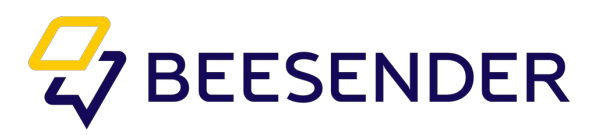

| ≡     | • + <          | Beesender / Operator   |                 | What can I do for you? > Creation<br>7.15.1.1295 | Andrew Baker (sample)<br>Chat-49                    | 0 | 9   |
|-------|----------------|------------------------|-----------------|--------------------------------------------------|-----------------------------------------------------|---|-----|
| Conta | act center 👻   | CLOSE                  |                 |                                                  | Chat-49 - 16/12/2019 - Tg                           |   | õ   |
| :     | Contacts       | User* Supervisor       | Weight 5.00     |                                                  |                                                     | _ |     |
| 8     | Accounts       | Type* Human            | QueuePosition 1 |                                                  | Hellot                                              |   |     |
| 1     | Cases          | Nickname               |                 |                                                  | 11:34                                               |   |     |
| F     | Activities     | Operator Group 1 line  |                 |                                                  | 11:34                                               |   |     |
| 2     | Agent desktop  | < CHANNELS             |                 | >                                                | Please choose an option:                            | - | Ø   |
|       | Knowledge base | Channels + :           |                 |                                                  | Call agent                                          |   | 0   |
| F.    | Feed           | Column 1.Name<br>Viber |                 |                                                  | 11:34<br>Please wait, our agent will contact you as |   | Ø   |
| ٩.    | Calls          | VK<br>Tg               |                 |                                                  | soon as possible.                                   |   | 0   |
| 42    | Queues         | Twitter                |                 |                                                  |                                                     |   | No. |
|       | Chats          |                        |                 |                                                  |                                                     | > | 9   |
| 2     | Chuta          |                        |                 |                                                  | Chat-49                                             |   |     |

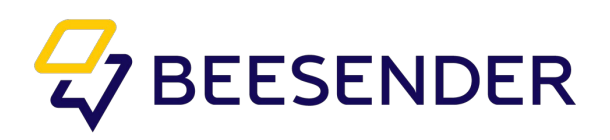

| E · + <         | Beesender                                |                      |                  | What can I do for you? | VIEW ~   | it-53                                                                    | 0  | <b>*</b> |
|-----------------|------------------------------------------|----------------------|------------------|------------------------|----------|--------------------------------------------------------------------------|----|----------|
| L Contacts      | Name*                                    | < CHANNELS OPERATORS |                  |                        | >        | htgfb                                                                    |    | U        |
| Accounts        | Beesender                                | Channels + :         |                  |                        |          | Hello!                                                                   |    |          |
|                 | Password                                 | Name A               | Type<br>Telegram | Weight                 |          | 11:44<br>Please choose an option:                                        |    |          |
| Activities      | Close chats without messages             | Twitter              | Twitter          | 1.0                    |          | 11:44                                                                    |    | ~        |
| 👱 Agent desktop | Time for closing chat after last message | Viber<br>VK          | Viber<br>VK      | 1.0                    | _        | Call agent                                                               |    | 3        |
| Knowledge base  | (minutes)                                |                      |                  |                        |          | 11:44<br>Please wait, our agent will contact you as<br>soon as possible. |    | 9        |
| Feed            | Transfer chats without operator answer   |                      |                  |                        |          |                                                                          |    |          |
| 📞 Calls         | Time for changing operator (minutes)     |                      |                  |                        |          |                                                                          |    | ~        |
| ≟ Queues        |                                          |                      |                  |                        |          |                                                                          |    | ă        |
| 👳 Chats         |                                          |                      |                  |                        | ٩        |                                                                          | >  | •        |
|                 |                                          |                      |                  |                        | (4       |                                                                          | \$ |          |
|                 |                                          |                      |                  |                        |          | chat-55                                                                  |    |          |
|                 |                                          |                      |                  |                        | <u>د</u> | Cliat-32                                                                 |    |          |
|                 |                                          |                      |                  |                        |          |                                                                          |    |          |
|                 |                                          |                      |                  |                        |          |                                                                          |    |          |
|                 |                                          |                      |                  |                        |          |                                                                          |    |          |

Threre is a "+" button next to the client's name. Click to open the contacts list. If the necessary contact is not in the system, then it can be created from the same page. After that, the name of the contact in the dialog box will be changed to the name of the contact card with a hyperlink to this contact. (After refreshing the page).

|                |            | ciert introver                           |                       |                 |                |        | 7.15.1.1295 | Chat-53 |                                     |   | • |
|----------------|------------|------------------------------------------|-----------------------|-----------------|----------------|--------|-------------|---------|-------------------------------------|---|---|
| Contact cente  | er 👻       | CLOSE ACTIONS *                          |                       |                 |                |        | VIEW *      | 1       | 11:44                               |   | Ô |
| 💄 Conta        | acts       |                                          |                       |                 |                |        |             |         | ntgro                               |   |   |
| _              |            | Name *<br>Beesender                      | CHANNELS OPERATORS    |                 |                |        |             | 11:44   |                                     |   |   |
| Accou          | unts       | Login                                    | Select: Contact       |                 |                | ×      |             | Hello!  |                                     | - |   |
| Caror          |            |                                          |                       |                 |                |        |             | 11:44   |                                     |   |   |
|                |            | Password                                 | SELECT CANCEL NEW     | ACTIONS -       |                | VIEW - |             | Please  | choose an option:                   | - |   |
| K Activit      | ties       |                                          | Full name 👻           | a S             | EARCH          |        |             |         | 11-44                               |   |   |
|                |            |                                          |                       |                 |                |        |             |         | Call agent                          |   | 2 |
| Z Agent        | t desktop  | Time for closing chat after last message | Full name             | Email           | Account        |        |             |         |                                     |   |   |
| Knowl          | ledge base | (minutes)                                | Administrator         | - heles @ee eee | Our company    |        |             | Please  | wait, our agent will contact you as | 0 | 6 |
|                |            | Transfer chats without operator answer   | Andrew Baker (sample) | a.bakeng/ac.com | Accom (sample) |        |             | soon a  | s possible.                         |   |   |
| Feed           |            |                                          | Anton Zavadski        |                 |                |        |             |         |                                     |   |   |
| • • •          |            | Time for changing operator (minutes)     | Email Supervisor      |                 |                |        |             |         |                                     |   | 6 |
| Calls          |            |                                          | SSPRegPortalUser      |                 | Our company    |        |             |         |                                     |   | 2 |
| <u>⊥</u> Queue | es         |                                          | SysPortalConnection   |                 |                |        |             |         |                                     |   |   |
|                |            |                                          |                       |                 |                |        |             |         |                                     | > |   |
| 👳 Chats        |            |                                          |                       |                 |                |        |             | a c     |                                     |   |   |
|                |            |                                          |                       |                 |                |        |             |         |                                     |   |   |
|                |            |                                          |                       |                 |                |        |             | Cha     | it-53                               |   |   |
|                |            |                                          |                       |                 |                |        |             | 🕑 Cha   | at-52                               |   |   |
|                |            |                                          |                       |                 |                |        |             |         |                                     |   |   |
|                |            |                                          |                       |                 |                |        |             |         |                                     |   |   |
|                |            |                                          |                       |                 |                |        |             |         |                                     |   |   |

After that, a new entry will appear in the contact card in the "Communications" object.

Clicking on the icon of which you can start a dialogue with this contact (if there is no open chat with this contact at the moment).

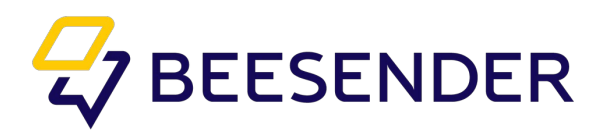

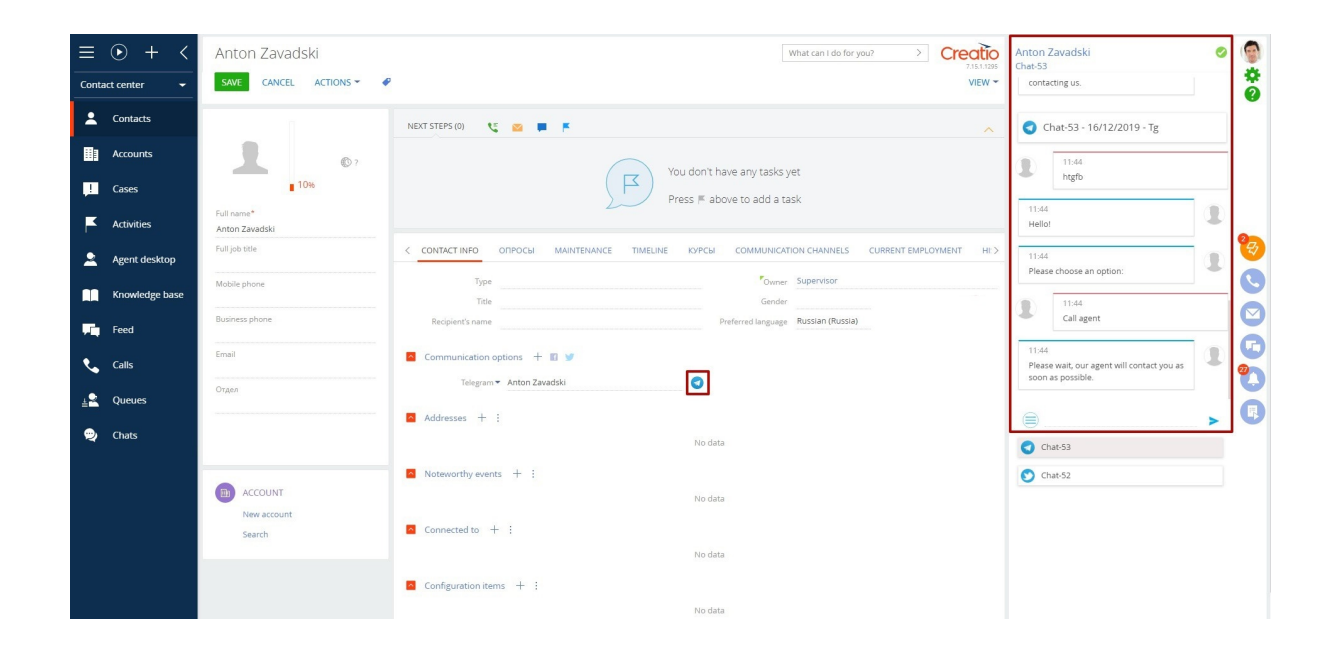

In case when a person writes from the widget on the site, information about the client is provided in the operator's window in a slightly different form. The person writes in the widget on the site.

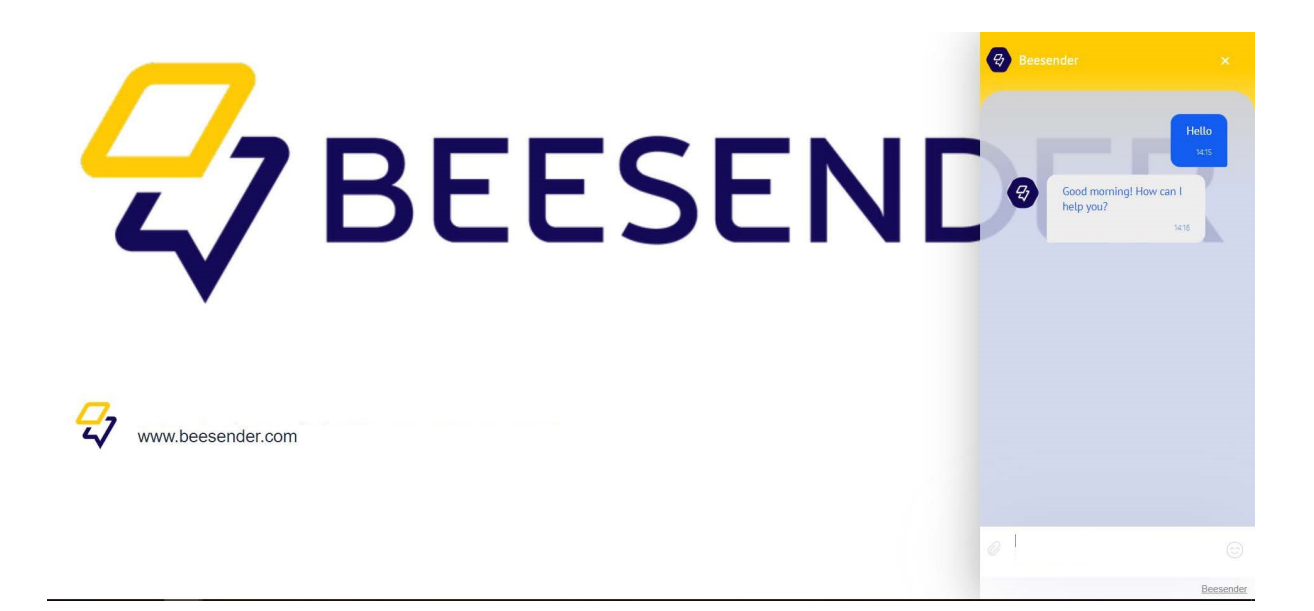

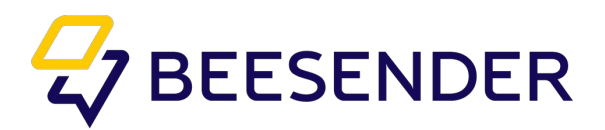

In case when the chatbot is connected, he is the first to welcome the client.

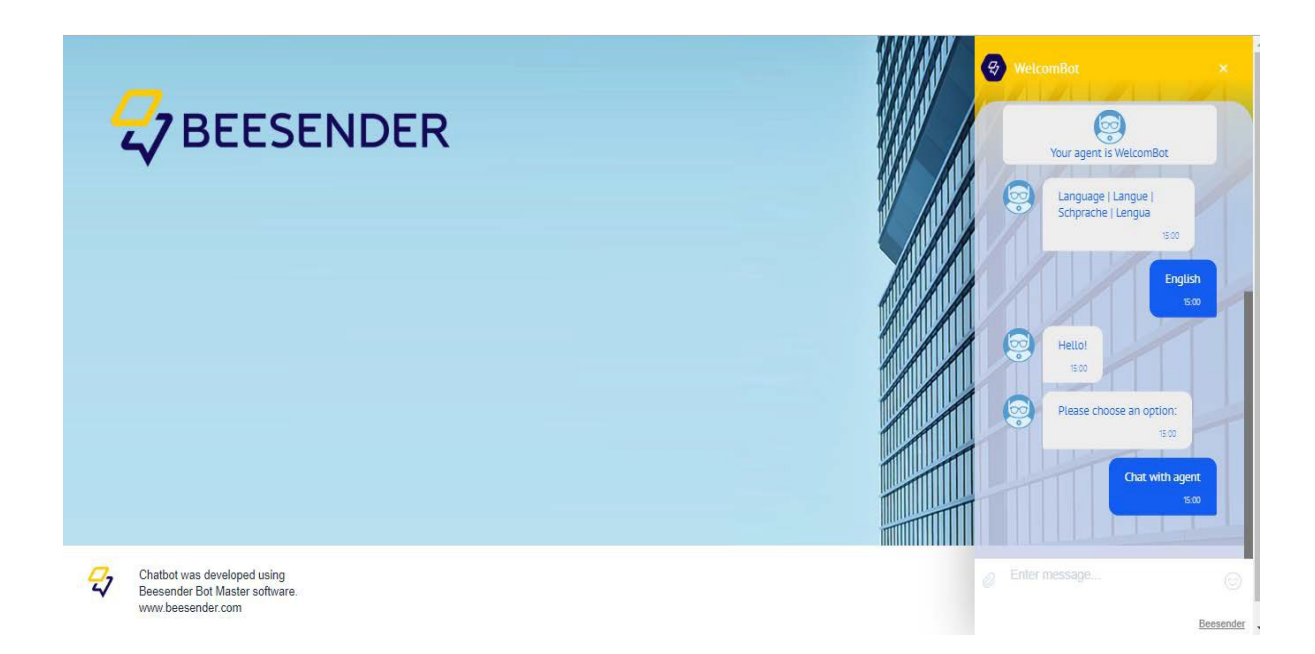

The operator sees a message about the new chat from the site in his window. The difference between the chat and instant messengers is that the chat does not contain a nickname and customer photo.

| ≡    | • + <           | Chats 🔳 🕡                 |          |       |              |          |         | What can I do for you? | Creatio | Chat-454                    | 8          |
|------|-----------------|---------------------------|----------|-------|--------------|----------|---------|------------------------|---------|-----------------------------|------------|
| Cont | act center 👻 👻  | ACTIONS -                 |          |       |              |          |         |                        | VIEW 🕶  | A client opened the webchat | 8          |
| •    | C               | 🖓 Filters/folders 🕶 🧷 Tag |          |       |              |          |         |                        |         |                             |            |
|      | Contacts        | Created on 🐱              | Name     | Gient | Channel      | Operator | Contact | Closed                 |         | Hello                       |            |
|      | Accounts        | 12/16/2019 1:44 PM        | Chat-452 |       | KPTM Website | Chat Bot |         | No                     |         |                             |            |
|      |                 | 12/13/2019 1:45 PM        | Chat-451 |       | Bhea Website |          |         | Yes                    |         |                             |            |
| 1    | Cases           | 12/9/2019 3:43 PM         | Chat-450 |       | KPTM Website | Chat Bot |         | Yes                    |         |                             |            |
|      |                 | 12/9/2019 3:28 PM         | Chat-449 |       | KPTM Website | Chat Bot |         | Yes                    |         |                             |            |
|      | Activities      | 12/9/2019 1:09 PM         | Chat-448 |       | KPTM Website | Chat Bot |         | Yes                    |         |                             |            |
|      |                 | 12/9/2019 1:07 PM         | Chat-447 |       | KPTM Website | Chat Bot | ФИО     | Yes                    |         |                             | <i>2</i> 7 |
| -    | Agent desktop   | 12/9/2019 11:09 AM        | Chat-446 |       | KPTM Website | Chat Bot | ФИО     | Yes                    |         |                             |            |
|      | Knowledge base  | 12/9/2019 10:49 AM        | Chat-445 |       | KPTM Website | Chat Bot | ФИО     | Yes                    |         |                             |            |
|      | Kilowieuge base | 12/9/2019 10:20 AM        | Chat-444 |       | KPTM Website | Chat Bot |         | Yes                    |         |                             |            |
|      | Feed            | 12/9/2019 10:15 AM        | Chat-443 |       | KPTM Website | Chat Bot |         | Yes                    |         |                             | •          |
|      |                 | 12/9/2019 10:15 AM        | Chat-442 |       | KPTM Website | Chat Bot |         | Yes                    |         |                             | G          |
| ٩.   | Calls           | 12/6/2019 3:59 PM         | Chat-441 |       | KPTM Website | Chat Bot |         | Yes                    |         |                             |            |
|      |                 | 12/6/2019 3:53 PM         | Chat-440 |       | KPTM Website | Chat Bot |         | Yes                    |         |                             | U          |
| 12   | Queues          | 12/6/2019 3:48 PM         | Chat-439 |       | KPTM Website | Chat Bot | fhfh    | Yes                    |         | ▶                           |            |
|      | and the set     | 12/6/2019 3:48 PM         | Chat-438 |       | KPTM Website | Chat Bot | 1       | Yes                    |         |                             | U          |
| 2    | Chats           | 12/6/2019 3:45 PM         | Chat-437 |       | KPTM Website | Chat Bot | 1       | Yes                    |         |                             |            |
|      |                 | 12/6/2019 1:49 PM         | Chat-436 |       | KPTM Website | Chat Bot |         | Yes                    |         | [13:49:43] Hello            |            |

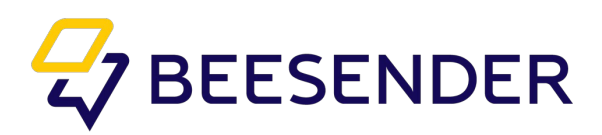

| ≡        | • + <                                                                                                    | Chats 🔳 💷                 |          |        |              |          |         | What can I do for you? | Creatio | Chat-454 |                                      |          |   |
|----------|----------------------------------------------------------------------------------------------------|---------------------------|----------|--------|--------------|----------|---------|------------------------|---------|----------|--------------------------------------|----------|---|
| Conta    | act center 🛛 🔫                                                                                                  | ACTIONS -                 |          |        |              |          |         |                        | VIEW 🕶  | •        | 13:47<br>A client opened the webchat | *        |   |
| •        | C                                                                                                    | 🔁 Filters/folders 👻 🧷 Tag |          |        |              |          |         |                        |         |          | 155.32                               |          |   |
|          | Contacts                                                                                                    | Created on 🐱              | Name     | Client | Channel      | Operator | Contact | Closed                 |         |          | 13:49<br>Hello                       |          |   |
| III      | Accounts                                                                                                    | 12/16/2019 1:44 PM        | Chat-452 |        | KPTM Website | Chat Bot |         | No                     |         |          |                                      |          |   |
|          |                                                                                                    | 12/13/2019 1:45 PM        | Chat-451 |        | Bhea Website |          |         | Yes                    |         |          |                                      |          |   |
| 1        | Cases                                                                                                    | 12/9/2019 3:43 PM         | Chat-450 |        | KPTM Website | Chat Bot |         | Yes                    |         |          |                                      |          |   |
| _        |                                                                                                    | 12/9/2019 3:28 PM         | Chat-449 |        | KPTM Website | Chat Bot |         | Yes                    |         |          |                                      |          |   |
| F        | Activities                                                                                                    | 12/9/2019 1:09 PM         | Chat-448 |        | KPTM Website | Chat Bot |         | Yes                    |         |          |                                      |          |   |
|          |                                                                                                    | 12/9/2019 1:07 PM         | Chat-447 |        | KPTM Website | Chat Bot | ΦИΟ     | Yes                    |         |          |                                      | <i>\</i> |   |
| <b>–</b> | Agent desktop                                                                                                   | 12/9/2019 11:09 AM        | Chat-446 |        | KPTM Website | Chat Bot | ΦИΟ     | Yes                    |         |          |                                      |          |   |
|          | Knowledge hare                                                                                                  | 12/9/2019 10:49 AM        | Chat-445 |        | KPTM Website | Chat Bot | ΦИΟ     | Yes                    |         |          |                                      | C        |   |
|          | Kilowieuge base                                                                                                 | 12/9/2019 10:20 AM        | Chat-444 |        | KPTM Website | Chat Bot |         | Yes                    |         |          |                                      |          | ł |
|          | Feed                                                                                                    | 12/9/2019 10:15 AM        | Chat-443 |        | KPTM Website | Chat Bot |         | Yes                    |         |          |                                      | U        |   |
|          |                                                                                                    | 12/9/2019 10:15 AM        | Chat-442 |        | KPTM Website | Chat Bot |         | Yes                    |         |          |                                      | G        |   |
| ٩.       | Calls                                                                                                    | 12/6/2019 3:59 PM         | Chat-441 |        | KPTM Website | Chat Bot |         | Yes                    |         |          |                                      |          |   |
|          |                                                                                                    | 12/6/2019 3:53 PM         | Chat-440 |        | KPTM Website | Chat Bot |         | Yes                    |         | _        |                                      | U        |   |
| 42       | Queues                                                                                                    | 12/6/2019 3:48 PM         | Chat-439 |        | KPTM Website | Chat Bot | fhfh    | Yes                    |         |          | >                                    | 0        |   |
|          | all states and states and states and states and states and states and states and states and states and states a | 12/6/2019 3:48 PM         | Chat-438 |        | KPTM Website | Chat Bot | 1       | Yes                    |         |          |                                      | 9        |   |
| 2        | Chats                                                                                                    | 12/6/2019 3:45 PM         | Chat-437 |        | KPTM Website | Chat Bot | 1       | Yes                    |         |          |                                      |          |   |
|          |                                                                                                    | 12/6/2019 1:49 PM         | Chat-436 |        | KPTM Website | Chat Bot |         | Yes                    |         | 0 [1     | 6:49:43J Mello                       |          |   |

Also, when you press the options button, the operator's work menu appears.

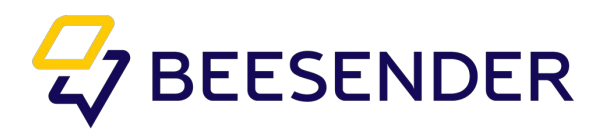

**1.** Send file (Ctrl + Shift + 4) is the ability to attach the required file or image to the client from the computer (must not exceed 10 MB). The file will be sent to the client as a download link. The image will be opened in chat window automatically.

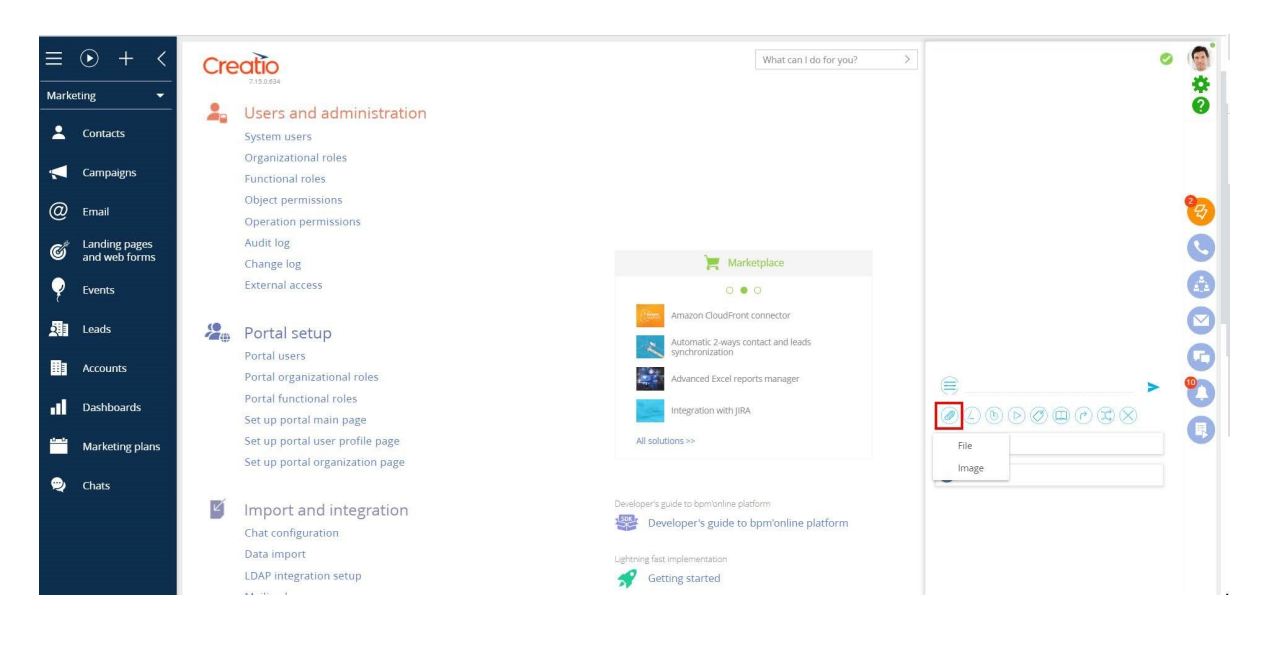

**2.** Quick answers (Hotkeys: Ctrl + Shift + 1) is a list of answers to facilitate the work of the operator (answers to routine frequently asked questions or frequently used phrases).

| =    | • + <                          | Creati      | io                                  |                 |           |                              | What can I do for you? | Chat-37 |                 | 0 |   |
|------|--------------------------------|-------------|-------------------------------------|-----------------|-----------|------------------------------|------------------------|---------|-----------------|---|---|
| Mark | eting 👻                        | 7.130       |                                     |                 |           |                              |                        |         | 12:57           | * |   |
|      | Contacts                       | Syst        | ers and adr<br>tem users            | nswer templates | í.        |                              | ×                      |         | Hello           |   |   |
|      | Campaigns                      | Org.<br>Fun | anizational role:<br>ctional roles  | SELECT CANCEL   | ACTIONS - |                              | VIEW 🕶                 |         |                 |   |   |
| @    | Email                          | Obje<br>Ope | ect permissions<br>eration permissi | Name            | ¥         | SEARCH                       |                        |         |                 | 2 |   |
| ¢    | Landing pages<br>and web forms | Aud<br>Cha  | lit log                             | Name 🔺          |           |                              |                        |         |                 | C |   |
| ę    | Events                         | Exte        | ernal access                        | Hi<br>Vaiting   |           |                              |                        |         |                 | • |   |
| 2    | Leads                          | a Poi       | rtal setup                          | 5               |           |                              |                        |         |                 |   | 1 |
| 8    | Accounts                       | Port        | tal users<br>tal organization.      |                 |           |                              |                        |         |                 | 6 |   |
| ul   | Dashboards                     | Port        | tal functional ro<br>up portal main |                 |           |                              |                        |         | >               | U |   |
|      | Marketing plans                | Set<br>Set  | up portal user p<br>up portal organ |                 |           |                              |                        | 0       | 0 0 0 0 0 0 0 0 | 6 |   |
| 9    | Chats                          | 🗹 Im<br>Cha | port and in                         |                 |           |                              |                        | Chat    | 37              |   |   |
|      |                                | Data        | a import                            |                 |           | Ughtning fast implementation |                        |         |                 |   |   |
|      |                                | LDA         | P integration setup                 |                 |           | 🚀 Getting started            |                        |         |                 |   |   |

**3.** Operator chatbot (Transfer to chatbot operator (Ctrl + Shift + 7)). When you press this button, the client will receive a welcome message from the selected chatbot from the list. At this moment chat is finished for the operator.

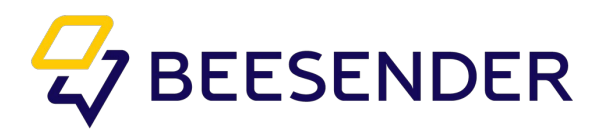

| ≡        | • + <                          | Creatio                                                  |                    |                           | What can I do for you? | Chat-37                                                                                                    | ٢  |
|----------|--------------------------------|----------------------------------------------------------|--------------------|---------------------------|------------------------|----------------------------------------------------------------------------------------------------|----|
| Marke    | ting 👻                         | 7/20009                                                  |                    |                           |                        | 12:57                                                                                                    | 20 |
| *        | Contacts                       | System users                                             | Select: Chatbot    |                           | ×                      | Hello                                                                                                    | •  |
|          | Campaigns                      | Organizational roles                                     | SELECT CANCEL NEW  | ACTIONS -                 | VIEW 🕶                 |                                                                                                    |    |
| @        | Email                          | Object permissions<br>Operation permission               | Name 💌             | SEARCH                    |                        |                                                                                                    | °Ę |
| ¢        | Landing pages<br>and web forms | Audit log<br>Change log                                  | Name 🔨<br>Chat Bot |                           |                        |                                                                                                    | 0  |
| ę        | Events                         | External access                                          |                    |                           |                        |                                                                                                    | •  |
| <b>M</b> | Leads                          | 🔏 Portal setup                                           |                    |                           |                        |                                                                                                    |    |
| ⊞        | Accounts                       | Portal users<br>Portal organization                      |                    |                           |                        |                                                                                                    |    |
| al       | Dashboards                     | Portal functional ro<br>Set up portal main               |                    |                           |                        | € ≻                                                                                                    | U  |
|          | Marketing plans                | Set up portal user p<br>Set up portal organ              |                    |                           |                        | $\bigcirc \bigcirc \bigcirc \bigcirc \bigcirc \bigcirc \bigcirc \bigcirc \bigcirc \bigcirc \bigcirc \bigcirc \bigcirc \bigcirc \bigcirc \bigcirc \bigcirc \bigcirc \bigcirc $ | U  |
| -        | Chats                          | M Import and in                                          |                    |                           |                        | Chat-37                                                                                                    |    |
|          |                                | Chat configuration<br>Data import<br>LDAP integration se | tup                | Lightning fast implementa | ation<br>ed            |                                                                                                    |    |

**4.** Chat process (Ctrl + Shift + 3) is the ability to start business processes directly from the operator's working window (for example, creating a lead / activity / conversion).

| ≡     | • + <                          | Creatio                                                  |                                       |                              | What can I do for you? | Chat-37 | <ul> <li>@</li> </ul> |
|-------|--------------------------------|----------------------------------------------------------|---------------------------------------|------------------------------|------------------------|---------|-----------------------|
| Marke | eting 👻                        |                                                          |                                       |                              |                        | 12:57   | <b>\$</b>             |
| 2     | Contacts                       | System users                                             | Select: Chat processes                |                              | ×                      | Hello   |                       |
|       | Campaigns                      | Functional roles                                         | SELECT CANCEL ACTIONS -               |                              | VIEW 👻                 |         |                       |
| @     | Email                          | Object permissions<br>Operation permissi                 | Name 👻                                | SEARCH                       |                        |         | 8                     |
| ¢     | Landing pages<br>and web forms | Audit log<br>Change log                                  | Name A<br>Unbind contact from channel |                              |                        |         | C                     |
| ę     | Events                         | External access                                          |                                       |                              |                        |         | ٨                     |
| 3     | Leads                          | 🔏 Portal setup                                           |                                       |                              |                        |         |                       |
| ⊞     | Accounts                       | Portal users<br>Portal organization                      |                                       |                              |                        |         |                       |
| al    | Dashboards                     | Portal functional ro<br>Set up portal main               |                                       |                              |                        |         | , U                   |
|       | Marketing plans                | Set up portal user p                                     |                                       |                              |                        |         | ⊗ 6                   |
|       | Chats                          |                                                          |                                       |                              |                        | Chat-37 |                       |
|       |                                | Chat configuration<br>Data import<br>LDAP integration se | tup.                                  | Ughtning fast implementation |                        | Chat-36 |                       |

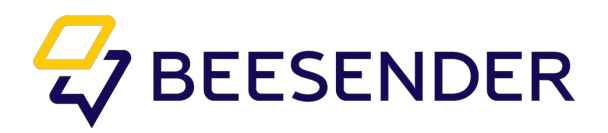

**5.** Tags (Ctrl + Shift + 2) is a keyword to identify dialogues category. You can assign multiple tags for a single conversation to make it easier to search by chat and simplify the classification of conversations in the future.

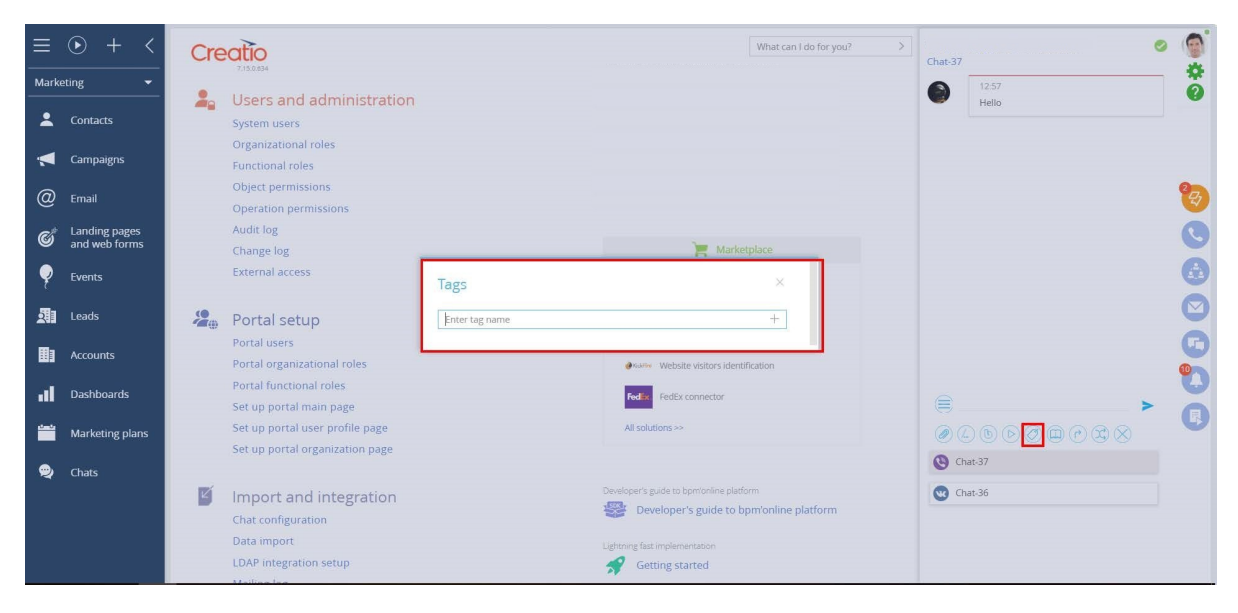

**6.** Knowledge Base article (Ctrl + Shift + 5). The operator can send a knowledge base article to the client, if necessary. Usually the article is divided into several messages in the chat (fragments of 200 characters, the size of the article should not exceed 2000 characters).

|          | • + <                          | Creat                  | <b>tio</b>                                                              |                                                                       |                             | What can I d | lo for you? | Chat-37 | Ň |
|----------|--------------------------------|------------------------|-------------------------------------------------------------------------|-----------------------------------------------------------------------|-----------------------------|--------------|-------------|---------|---|
| Mark     | eting 👻                        |                        |                                                                         |                                                                       |                             |              |             | 12:57   | 5 |
| :        | Contacts                       | Sy:                    | sers and add                                                            | Select: Knowledge base article                                        |                             |              | ×           | Hello   |   |
|          | Campaigns                      | Fu                     | inctional roles                                                         | SELECT CANCEL NEW ACTIONS -                                           |                             |              | VIEW 🕶      |         |   |
| @        | Email                          | Ob                     | bject permissions<br>peration permissi                                  | Name                                                                  | SEARCH                      |              |             | 2       | 9 |
| ¢        | Landing pages<br>and web forms | Au                     | udit log                                                                | Name A                                                                | Туре                        | Code         | Number of   |         |   |
| ę        | Events                         | Ex                     | ternal access                                                           | Getting started with bpm'online                                       | FAQ                         | 4            | 0           | (       | 9 |
| 2        | Leads                          | <b>2</b> ⊕ Po          | ortal setup                                                             | How to add a business process<br>How to add a field on a record page  | FAQ                         | 5            | 0           | 9       | 2 |
| ■        | Accounts                       | Po<br>Po               | ortal users<br>ortal organization                                       | How to add a new employee record<br>How to create a MS Word printable | FAQ                         | 9<br>12      | 0           |         | 2 |
| al       | Dashboards                     | Po                     | ortal functional ro                                                     | How to get started<br>How to import data from MS Excel                | FAQ<br>FAQ                  | 3            | 0           |         | 2 |
| <u> </u> | Marketing plans                | Se<br>Se               | et up portal user p                                                     | How to integrate with social networks<br>How to set up access rights  | FAQ                         | 8<br>10      | 0           |         | 9 |
| ۹        | Chats                          |                        | an portar arguin                                                        | How to set up your mailbox                                            | FAQ                         | 1<br>*or     | 0           | Chat-37 |   |
|          |                                | E In<br>Ch<br>Da<br>LD | nport and in<br>nat configuration<br>ata import<br>DAP integration setu | 3                                                                     | Lightning fast implementati | on<br>I      |             | Unit-30 |   |

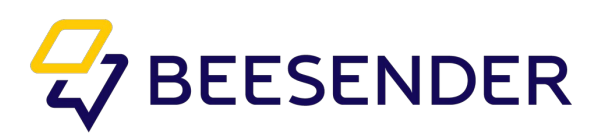

**7.** Transfer chat to another operator (Ctrl + Shift + 6). You can transfer chat to another operator. When you click on this button, a list of operators that are currently online and active appears. From this list, you need to select the desired operator, to which the chat will be redistributed (even despite the weight of the operator and the fact that the channel in which the chat is open may not be assigned to this operator).

|             | • + <                          | Creatio                                                                                                    | What can I do for you? >> Chat:37 |
|-------------|--------------------------------|----------------------------------------------------------------------------------------------------|-----------------------------------|
| Marketi     | ing 👻                          | ),                                                                                                    | 12:57                             |
| *           | Contacts                       | System users Select: Operator                                                                                                    | × Hello                           |
|             | Campaigns                      | Functional roles SELECT CANCEL NEW ACTIONS -                                                                                                    | VIEW 🕶                            |
| @           | Email                          | Object permissions Name                                                                                                    | cu 🦉                              |
| ¢           | Landing pages<br>and web forms | Audit log No data Change log                                                                                                    |                                   |
| ę           | Events                         | External access                                                                                                    |                                   |
| 2           | Leads                          | 🏖⊕ Portal setup                                                                                                    |                                   |
| <b>II</b> 1 | Accounts                       | Portal users<br>Portal organization                                                                                                    |                                   |
| .il         | Dashboards                     | Portal functional ro                                                                                                    |                                   |
|             | Marketing plans                | Set up portal user :<br>Set up portal organ                                                                                                    | ∅८७⊳∅∉┍⋧⊗                         |
| Ð           | Chats                          | Import and in                                                                                                    | Chat:37                           |
|             |                                | LDAP integration setup Setting fact implementation setup Setting fact implementation setup Setting fact implementation setup Setting Setting S | sementation<br>g started          |

**8.** Transfer to the group (Ctrl + Shift + 8). This button is used when an operator finds it necessary to transfer chat to the group of operators whose competence will provide the client with the necessary advice (if there are several operators in this group, the chat will be transferred for least busy operator in the group).

| ≡    | • + <                          | Creatio                                     |                               | What can I do for you? | Chat-37 |
|------|--------------------------------|---------------------------------------------|-------------------------------|------------------------|---------|
| Mark | eting 🔻                        | 7.150.854                                   |                               |                        |         |
| :    | Contacts                       | System users                                | Select: Operator Group        | ×                      | Hello   |
|      | Campaigns                      | Functional roles                            | SELECT CANCEL ACTIONS -       | VIEW -                 |         |
| @    | Email                          | Object permissions<br>Operation permissi    | Name   SEARCH                 |                        | وچ      |
| ¢    | Landing pages<br>and web forms | Audit log<br>Change log                     | Name A                        |                        | 0)      |
| ę    | Events                         | External access                             | 2 line<br>3 line              |                        | ()      |
| 2    | Leads                          | 🔏 Portal setup                              |                               |                        | ()      |
|      | Accounts                       | Portal users<br>Portal organization         |                               |                        |         |
| al   | Dashboards                     | Portal functional ro<br>Set up portal main  |                               |                        |         |
|      | Marketing plans                | Set up portal user p<br>Set up portal organ |                               |                        |         |
| Q    | Chats                          | Import and in                               |                               |                        | Chat-36 |
|      |                                | Data import<br>LDAP integration setu        | Lightning fast implementation |                        |         |

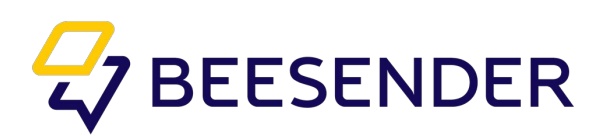

**9.** Close chat (Ctrl + Shift + 9). In case when dialogue has reached its logical conclusion and the operator does not need to transfer the chat to the bot, the operator should click on this button. The list will appear where operator can select category, that describes chat ending. The standard values are "Consulting" and "Incident", but you can change them or add new ones in the directory. After selecting a category, the chat is finished.

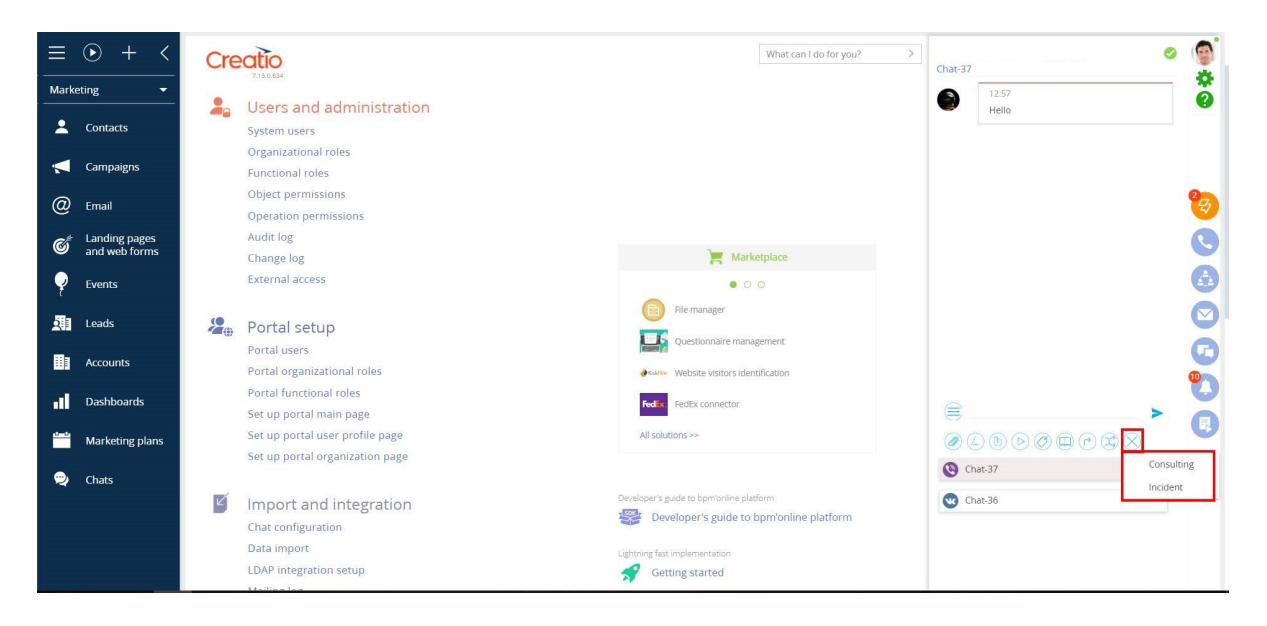

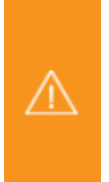

#### Important

Hot keys work only when the cursor is in the operator input field.

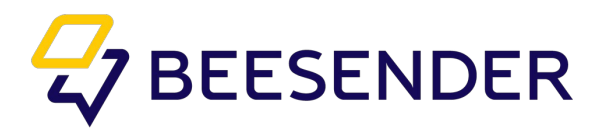

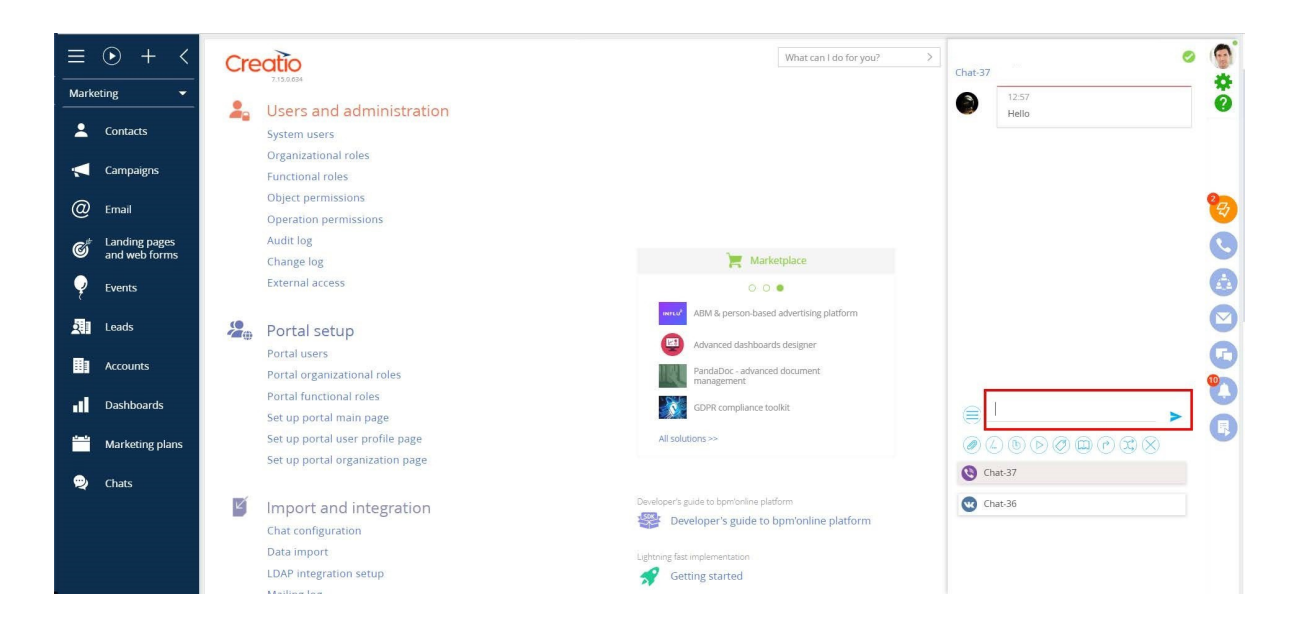

#### Operator can see chat history with current user in communication panel

You need to check the box "Default value" in the system setting "BeesenderIsAllChatHistory" to enable this function

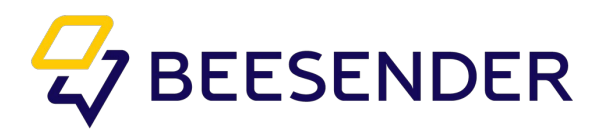

# Chat card

The chat card contains the following main fields:

| Name          | Standard field, filled automatically by the serial number of the chat.                                                                                                    |
|---------------|----------------------------------------------------------------------------------------------------|
| Closed        | Checkbox, the empty value indicates that the chat is open at the moment<br>(operator or chatbot). Chat can be closed manually by clicking on the checkbox,<br>despite the fact that chats can also be closed automatically.                                                       |
| Client        | Client nickname from the messenger (for the website widget, the field will be                                                                                                    |
| Contact       | Associated contact from the system.                                                                                                    |
| Operator      | The operator or chatbot who is involving in chatting process at the moment (if the chat is open) or occurred before its completion (if it is completed).                                                                                                    |
| Channel       | The way of communication (widget from the site or any of the instant messengers).                                                                                                    |
| Туре          | Reflects the usefulness of the dialogue between the client and the operator.<br>(The value of "Dialogue" is assigned to the chat, if the number of messages<br>from the client is more than one, otherwise it is a "Visit"). Shipped<br>automatically after the chat is finished. |
| Created on    | Start date of this chat                                                                                                    |
| Continue chat | This chat will be open in the operator's window (it is reflected only if the chat is closed, and it can be continued only when the client has no other active chat).                                                                                                    |

| ≡ ⊙ + <          | Chat-47                         |                                                  | What can I do for you? > Credition                      |   |
|------------------|---------------------------------|--------------------------------------------------|---------------------------------------------------------|---|
| Contact center 👻 | CONTINUE CHAT SAVE CANCEL       | ACTIONS - 🖉                                      | VIEW -                                                  | õ |
| Contacts         | Name*                           | Greated on 12/12/2019 3:51 PM                    | Closed 🔽                                                | ٦ |
| Accounts         | Chat-47<br>Closed               | Chat closing time 12/12/2019 3:52 PM             | Chat duration 00:00:50<br>Number of operators in 1      |   |
| . Cases          | Client                          | Last Post Author Supervisor                      | Number of sessions in 1<br>the dut                      |   |
| Activities       | Contact                         | MESSAGES OPERATORS STATISTICS FILES              | FEED >>                                                 |   |
| 👱 Agent desktop  | Operator                        | Messages :                                       |                                                         |   |
| Knowledge base   | Channel                         | Created on Operator                              | Text                                                    |   |
| Feed             | Viber                           | 12/12/2019 3:51 PM<br>12/12/2019 3:52 PM ChatBot | 1<br>Please wait, our agent will contact you as soon as | G |
| 📞 Calls          | How the chat was closed         | 12/12/2019 3:51 PM ChatBot                       | Please choose an option:                                | 0 |
| 42 Queues        | Operator Initiative<br>Category | 12/12/2019 3:51 PM ChatBot                       | Len ogen<br>Hello, Anton! We are glad to see you again! | A |
| 💬 Chats          | Consulting                      | 12/12/2019 3:52 PM Supervisor                    | bb                                                      | - |

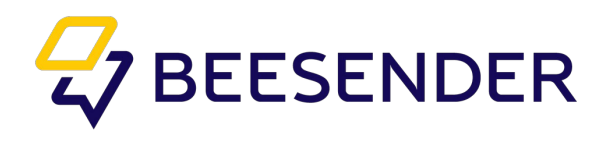

There is also the detail that reflects the entire history of the messages of this chat. Usually it contains the following columns:

- "Created on" the date and time the massage has been created.
- "Message text".
- "Operator" shows which replica belongs to operator and which belongs to the client. The empty one means that replica belongs to the client.

|            | • + <          | Chat-47                   |                                                  | What can I do for you?                                 |
|------------|----------------|---------------------------|--------------------------------------------------|--------------------------------------------------------|
| Contact    | t center 🛛 👻   | CONTINUE CHAT SAVE CANCEL | ACTIONS - 🖉                                      | VIEW ~                                                 |
| *          | Contacts       | Name*                     | Created on 12/12/2019 3:51 PM                    | Closed                                                 |
|            | Accounts       | Chat-47<br>Closed         | Chat closing time 12/12/2019 3:52 PM             | Ovat duration 0000/50<br>Number of operators in 4      |
| , <u>!</u> | Cases          | ✓ Client                  | Last Post Author Supervisor                      | the chat<br>Number of sessions in 1<br>the chat        |
| F          | Activities     | Contact                   |                                                  |                                                        |
| 2          | Agent desktop  | Anton Operator            | Messages                                         | Feed > Q                                               |
|            | Knowledge base | Supervisor<br>Channel     | Created on Operator                              | Text                                                   |
| <b>1</b>   | Feed           | Viber                     | 12/12/2019 3:51 PM<br>12/12/2019 3:52 PM ChatBot | 1 Please wait, our agent will contact you as soon as   |
| ٩.         | Calls          | Dialog                    | 12/12/2019 3:51 PM ChatBot                       | possible.<br>Please choose an option:                  |
| 12         | Queues         | Operator Initiative       | 12/12/2019 3:52 PM<br>12/12/2019 3:51 PM ChatBot | Call agent Hello. Anton! We are glad to see you again! |
| 9          | Chats          | Consulting                | 12/12/2019 3:52 PM Supervisor                    | bb                                                     |

In "Files" section you can see files that were received from the contact, as a link to download. Operator can click on their names to download them.

| E · + <<br>Contact center ·      | Chat-47                                                    | 5 <b>- 0</b>                                                                                                    |                               |             |                                                                                          |                         | What can I do for you? | > | Creatio<br>7.15.1.1295<br>VIEW ~ | <b>*</b> |
|----------------------------------|------------------------------------------------------------|----------------------------------------------------------------------------------------------------|-------------------------------|-------------|------------------------------------------------------------------------------------------|-------------------------|------------------------|---|----------------------------------|----------|
| Contacts Contacts Accounts Cases | Name*<br>Chat-47<br>Closed<br>Z                            | Created on 12/12/2019<br>Chat closing time 12/12/2019<br>Last Post Author 12/12/2019<br>Last Post Author Supervisor | 3:51 PM<br>3:52 PM<br>3:52 PM |             | Chat duration<br>Number of operators in<br>the chat<br>Number of sessions in<br>the chat | Closed<br>00:00:50<br>1 | 2                      |   |                                  |          |
| Activities                       | Contact<br>Anton                                           | < MESSAGES OPERATORS S                                                                                              | TATISTICS FILES FEED          |             |                                                                                          |                         |                        |   | >                                | 8        |
| Knowledge base                   | Operator<br>Supervisor<br>Channel                          | Attachments 🖉 🗄 🔡                                                                                                   | Description                   | Туре        | Created on                                                                               | Created by              |                        |   |                                  | 0        |
| Feed                             | Viber<br>Type<br>Dialog                                    | 12.jpg                                                                                                    |                               | File<br>Dra | 12/16/2019 1:12 PM<br>g file here                                                        | Supervisor              |                        |   |                                  | G        |
| Calls                            | How the chat was closed<br>Operator Initiative<br>Category |                                                                                                    |                               |             |                                                                                          |                         |                        |   |                                  | 0        |
| 👳 Chats                          | Consulting                                                 |                                                                                                    |                               |             |                                                                                          |                         |                        |   |                                  |          |
|                                  |                                                            |                                                                                                    |                               |             |                                                                                          |                         |                        |   |                                  |          |
|                                  |                                                            |                                                                                                    |                               |             |                                                                                          |                         |                        |   |                                  |          |
|                                  |                                                            |                                                                                                    |                               |             |                                                                                          |                         |                        |   |                                  |          |

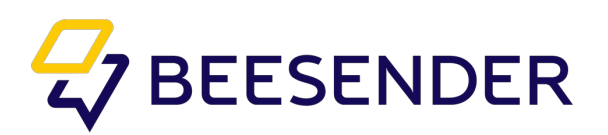

In the "Chat configuration" section if you press "Actions" button, you will see a button called

"Synchronize".

| ≡ ⊙ +          | < Beesender                              |                               |                    | What can I do for you? > Crectio |    |
|----------------|------------------------------------------|-------------------------------|--------------------|----------------------------------|----|
| Contact center | CLOSE ACTIONS                            |                               |                    | VIEW -                           | 8  |
| Contacts       | Follow the feed Name* Synchronize        | < CHANNELS OPERATORS          |                    | >                                |    |
| Accounts       | Beesender Login                          | 🖸 Channels 🕂 :                |                    |                                  |    |
| ! Cases        |                                          | Name                          | Type 🗸             | Weight Created on                |    |
|                | Password                                 | SM Website                    | WebSite            | 1.0 9/17/2019 10:17 PM           |    |
| Activities     | Close chats without messages             | Jetex Website                 | WebSite            | 1.0 8/30/2019 3:44 PM            |    |
|                |                                          | KPTM Website                  | WebSite            | 1.0 12/5/2019 12:20 PM           | z) |
| Agent deskto   | Time for closing chat after last message | ZeroB.S.Website               | WebSite            | 1.0 7/25/2019 9:28 AM            | 5  |
| Knowledge b    | (minutes)                                | Zero B.S. FB messenger        | Facebook Messenger | 1.0 7/29/2019 1:47 PM            | 9  |
|                | Transfer chats without operator answer   | Jetex FB messenger            | Facebook Messenger | 1.0 9/3/2019 4:37 PM             |    |
| 💻 Feed         |                                          | Solutions Metrix FB messenger | Facebook Messenger | 1.0 11/4/2019 3:15 PM            |    |
|                | Time for changing operator (minutes)     | Mansion Bulgaria FB messenger | Facebook Messenger | 1.0 11/27/2019 4:28 PM           | D  |
| Calls          | · · · · · · · · · · · · · · · · · · ·    | KPTM FB messenger             | Facebook Messenger | 1.0 12/5/2019 2:47 PM            |    |
| 12 Oueues      |                                          | Mansion Bulgaria FB           | Facebook           | 1.0 11/27/2019 4:27 PM           |    |
|                |                                          |                               | ℅ Show more        |                                  |    |
| 👳 Chats        |                                          |                               |                    |                                  |    |
|                |                                          |                               |                    |                                  |    |
|                |                                          |                               |                    |                                  |    |

You should press it only in following situations:

- 1. When connector is changed
- 2. If your Beesender token is inserted in more then one Creatio system. Working capacity of

licenses will be actualized on the system where this button is pressed.

- 3. When you change your Bessender token.
- 4. To check availability of Beesender connector.

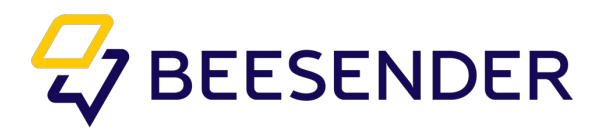

## Chats section

The registry reflects the standard columns that were described in the Chat Card. Note that some fields may be empty.

For example, the field "Type" is automatically filled in only when the chat is finished. The "Channel User" field cannot be filled in if client uses widget on website.

| ≡                              | Chats 🔳 🔊                 |         |            |                | What can I do for you? | Creatio |
|--------------------------------|---------------------------|---------|------------|----------------|------------------------|---------|
| Contact center 🚽               | ACTIONS -                 |         |            |                |                        | VIEW -  |
|                                | 💬 Filters/folders 🕶 🧷 Tag |         |            |                |                        |         |
| Contacts                       | Created on 👻              | Name    | Operator   | Contact        | Closed                 | Type    |
| Accounts                       | 12/16/2019 11:44 AM       | Chat-53 | Supervisor | Anton Zavadski | Yes                    | Dialog  |
| Accounts                       | 12/16/2019 11:43 AM       | Chat-52 | Supervisor |                | No                     |         |
| Cases                          | 12/16/2019 11:40 AM       | Chat-51 | Supervisor |                | Yes                    | Dialog  |
|                                | 12/16/2019 11:37 AM       | Chat-50 | Supervisor |                | Yes                    | Dialog  |
| <ul> <li>Activities</li> </ul> | 12/16/2019 11:33 AM       | Chat-49 | Supervisor |                | Yes                    | Dialog  |
|                                | 12/12/2019 3:56 PM        | Chat-48 | ChatBot    | Anton          | No                     |         |
| Agent desktop                  | 12/12/2019 3:51 PM        | Chat-47 | Supervisor | Anton          | Yes                    | Dialog  |
| _                              | 12/12/2019 3:38 PM        | Chat-46 | ChatBot    | Anton          | Yes                    | Dialog  |
| Knowledge base                 | 12/12/2019 10:33 AM       | Chat-45 | Supervisor |                | Yes                    | Dialog  |
| Feed                           | 12/10/2019 9:41 AM        | Chat-44 | ChatBot    |                | Yes                    | Dialog  |
|                                | 12/9/2019 3:50 PM         | Chat-43 | ChatBot    | Anton Zavadski | Yes                    | Dialog  |
| Calls                          | 12/9/2019 3:29 PM         | Chat-42 | ChatBot    | Anton Zavadski | Yes                    | Visit   |
|                                | 12/9/2019 2:39 PM         | Chat-41 | ChatBot    | Anton Zavadski | Yes                    | Visit   |
| Queues                         | 12/9/2019 2:28 PM         | Chat-40 | ChatBot    | Anton Zavadski | Yes                    | Dialog  |
|                                | 12/9/2019 1:27 PM         | Chat-39 | ChatBot    | Anton Zavadski | Yes                    | Dialog  |
| 🖞 Chats                        | 12/9/2019 12:05 PM        | Chat-38 | ChatBot    | Anton Zavadski | Yes                    | Dialog  |
|                                | 12/9/2019 11:55 AM        | Chat-37 | Supervisor | Anton Zavadski | Yes                    | Dialog  |
|                                | 12/9/2019 11:52 AM        | Chat-36 | ChatBot    |                | Yes                    | Dialog  |
|                                | 12/9/2019 11:49 AM        | Chat-35 | ChatBot    | Anton Zavadski | Yes                    | Dialog  |
|                                | 12/9/2019 11:48 AM        | Chat-34 | ChatBot    | Anton Zavadski | Yes                    | Dialog  |
|                                | 12/9/2019 11:33 AM        | Chat-33 | ChatBot    | Anton Zavadski | Yes                    | Visit   |
|                                | 12/9/2019 11:31 AM        | Chat-32 | ChatBot    | Anton Zavadski | Yes                    | Visit   |

There are standard Creatio features in this section: filter records, groups.

To go to the chat card you need to click on the name of the desired chat or on the "Open" button.

Also there are buttons "Copy", "Delete" and "Close chat", that delete, copy or close the chat, respectively

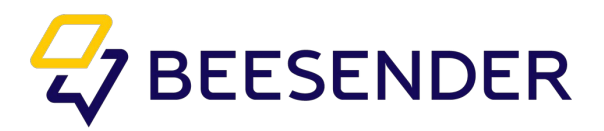

|         | ● + <          | Chats 🔳 💷                 |         |            | What           | it can I do for you? | > Creatio | 9 |
|---------|----------------|---------------------------|---------|------------|----------------|----------------------|-----------|---|
| Contact | t center 🚽     | ACTIONS -                 |         |            |                |                      | VIEW -    |   |
|         | -              | 🔁 Filters/folders 🕶 🧷 Tag |         |            |                |                      |           | e |
| <b></b> | Contacts       | Created on 🐱              | Name    | Operator   | Contact        | Closed               | Туре      |   |
|         | Accounts       | 12/16/2019 11:44 AM       | Chat-53 | Supervisor | Anton Zavadski | No                   | Dialog    |   |
|         |                | OPEN DELETE CLOSE CHAT    |         |            |                |                      |           |   |
| 1       | Cases          | 12/16/2019 11:43 AM       | Chat-52 | Supervisor |                | No                   |           |   |
| K       | Activities     | 12/16/2019 11:40 AM       | Chat-51 | Supervisor |                | Yes                  | Dialog    |   |
|         | ricariacis     | 12/16/2019 11:37 AM       | Chat-50 | Supervisor |                | Yes                  | Dialog    | 0 |
| 2       | Agent desktop  | 12/16/2019 11:33 AM       | Chat-49 | Supervisor |                | Yes                  | Dialog    |   |
|         |                | 12/12/2019 3:56 PM        | Chat-48 | ChatBot    | Anton          | No                   |           |   |
|         | Knowledge base | 12/12/2019 3:51 PM        | Chat-47 | Supervisor | Anton          | Yes                  | Dialog    | - |
|         |                | 12/12/2019 3:38 PM        | Chat-46 | ChatBot    | Anton          | Yes                  | Dialog    |   |
|         | Feed           | 12/12/2019 10:33 AM       | Chat-45 | Supervisor |                | Yes                  | Dialog    | A |
| •       | Calla          | 12/10/2019 9:41 AM        | Chat-44 | ChatBot    |                | Yes                  | Dialog    | v |
| ~       | Calls          | 12/9/2019 3:50 PM         | Chat-43 | ChatBot    | Anton Zavadski | Yes                  | Dialog    | 0 |
| ±2      | Queues         | 12/9/2019 3:29 PM         | Chat-42 | ChatBot    | Anton Zavadski | Yes                  | Visit     | - |
|         |                | 12/9/2019 2:39 PM         | Chat-41 | ChatBot    | Anton Zavadski | Yes                  | Visit     |   |
| 9       | Chats          | 12/9/2019 2:28 PM         | Chat-40 | ChatBot    | Anton Zavadski | Yes                  | Dialog    |   |
|         |                | 12/9/2019 1:27 PM         | Chat-39 | ChatBot    | Anton Zavadski | Yes                  | Dialog    |   |
|         |                |                           |         |            |                |                      |           |   |

This section also includes the "Chat Analytics" tab. You can find analytics information there.

The Beesender package has a standard dashboard with analytics per chat.

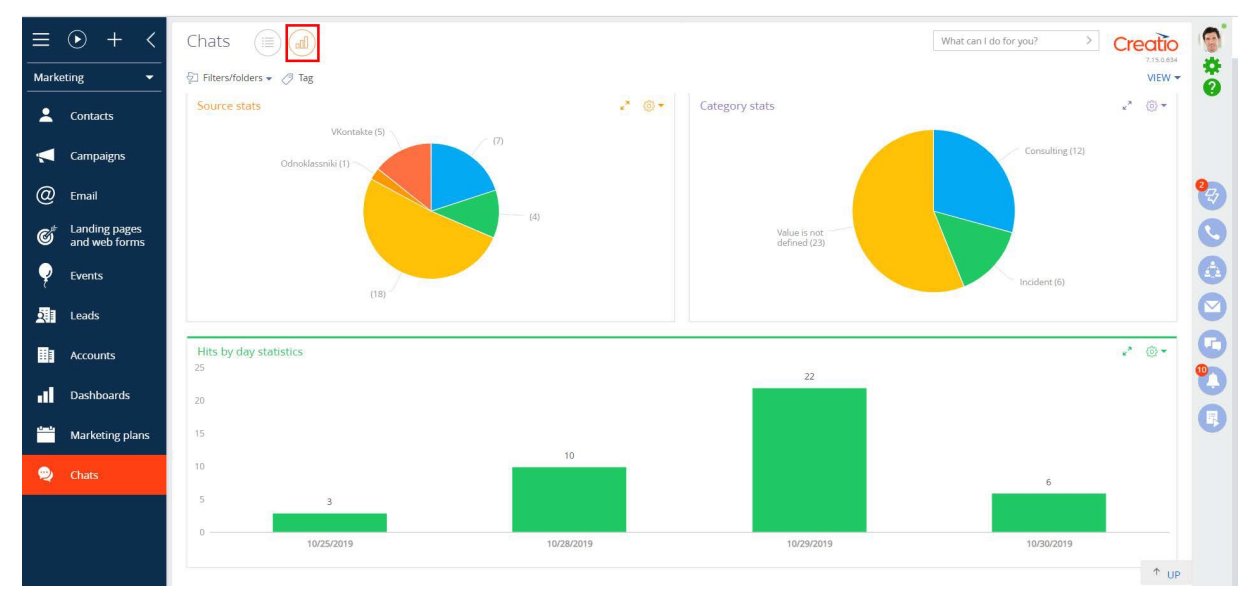

However, you can add other various indicators or graphs.

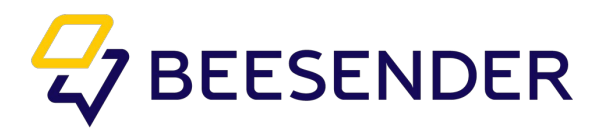